圧縮フォルダーとは、複数のファイルをまとめて一つのフォルダーにします。こうすれば 容量も比較的に少なくなります。メールで圧縮フォルダーを添付して送ることも出来ます。

1. フォルダー内の複数のファイル (ワードや写真など)を指定し、マウスを右クリック します。

| 🔄 1.jpg               |
|-----------------------|
| 🔄 2.jpg               |
| 🔄 3.jpg               |
| 🖺 4.jpg               |
| 🔄 5.jpg               |
| 🔟 blue6b.gif          |
| 🔊 mizunomori.htm      |
| 🔟 mizunomorilogo1.gif |
|                       |

2. 送る→圧縮 (zip 形式) フォルダー を左クリックします。

|  | <b>プレビュー(V)</b><br>印刷(P)           |       |                                                                                    |
|--|------------------------------------|-------|------------------------------------------------------------------------------------|
|  | 右回りに回転(K)<br>左回りに回転(N)             |       |                                                                                    |
|  | デスクトップの背景として設定(B)                  |       |                                                                                    |
|  | 送る(N) 🕨                            | and a | 圧縮 (zip 形式) フォルダ                                                                   |
|  | 切り取り(T)<br>コピー(C)                  |       | デスクトップ (ショートカットを作成)<br>メール受信者<br>ドキュメント<br>@メール<br>DVD RW ドライブ (E:)<br>SD/MMC (F:) |
|  | ショートカットの作成(S)<br>削除(D)<br>名前の変更(M) |       |                                                                                    |
|  | プロパティ(R)                           |       |                                                                                    |

3. Zip フォルダーが生成出来ます。必要ならフォルダー名を変えましょう。

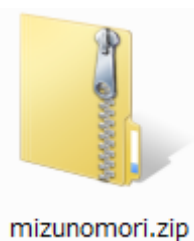

## 圧縮フォルダーの解凍

圧縮フォルダーの解凍とは、フォルダーの中にある複数のファイルを取出すことをいいま す。WindowsXp や Vista では解凍プログラムが既に含まれていますので解凍プログラムを インストールする必要はありません。

- 1. Zip フォルダーがメールやフラッシュメモリーなどで提供されたら先ずドキュメント内 にコピー保存します。
- 2. Zip フォルダーをダブルクリックすると解凍され複数のファイルが現れます。
- 3. 複数のファイルを適当なフォルダー内に「コピー」→「貼り付け」します。
- 4. 最後にドキュメント内にある zip フォルダーを削除します。